### Do you shop on Amazon?

## Now you can turn those Amazon orders into donations for our Olympia Host Lions Club Foundation - at NO cost to you.

Every purchase you make on Amazon – when you use the SMILE program - will generate .5% donation to the Olympia Host Lions Club Foundation.

It is easy – and free. Here's how to get started.

1. Just click on the link below or type it into your address bar.

https://smile.amazon.com/ch/81-4596733

You will be taken to a page where you can sign up to support the **Olympia Host Lions Club Foundation**. It should look like this:

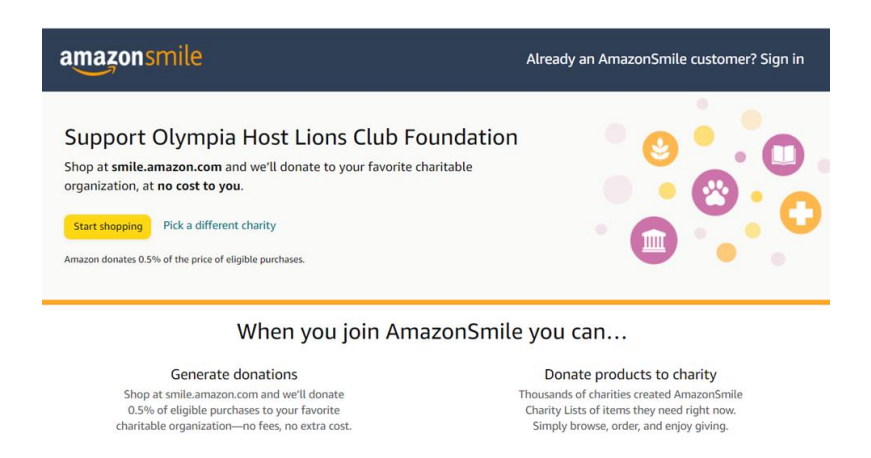

2. Click on the Start Shopping button – it will take you to this screen – but without my email address.

#### amazon smile

| You shop. Amazon gives.                                                                                   |              |
|----------------------------------------------------------------------------------------------------|--------------|
| When you shop at smile.amazon.com, Amazon donates 0.5% of your<br>eligible purchases - at no cost to you. |              |
| AmazonSmile offers the same products, same low prices, and same se<br>as the Amazon you know.             | ame services |
| Sign in using your existing Amazon account to get started.<br>Email or mobile phone number                |              |
| Karenlsell@gmail.com                                                                                      |              |
| Continue                                                                                                  |              |
| By continuing, you agree to Amazon's Conditions of Use and Privacy                                        | Notice.      |
| Need help?                                                                                                |              |
| New to Amazon?                                                                                            |              |
| Create your Amazon account                                                                                |              |

3. Fill in the email address or phone associated with your Amazon account and hit Continue. You should be taken to this screen where you can shop as usual – it looks just like your old shopping screen except that it says SMILE in the upper left corner.

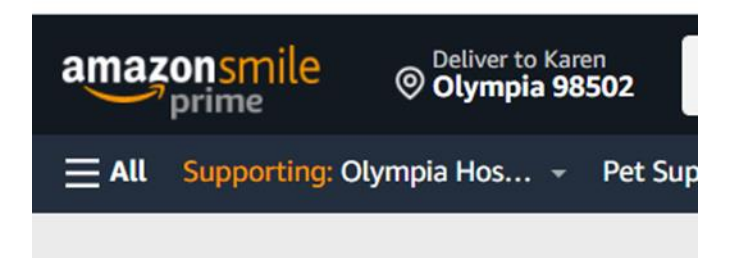

# Once you have registered for Smile, your Amazon process for ordering is just exactly the same as it has been – except that now Amazon will automatically generate a donation to the LVRC each time you buy something.

Two things to watch for:

- 1. When you shop, **be sure you are logged in through Amazon Smile** rather than the regular Amazon. Log in at **smile.amazon.com** and you should see Amazon Smile in the upper left corner of the website. Smile will give you options to set a bookmark so you never have to worry about getting to the right page.
- 2. Make sure you have selected Olympia Host to get your donations. The correct name for the charity is **Olympia Host Lions Club Foundation**.

**If you are already a SMILE user**, you can change your designated charity to Olympia Host Lions Club Foundation. On your shopping page, click on the dropdown carat to right of word SUPPORTING at top left. There you will see the option to change charities. Scroll through to select the Olympia Host Lions Club Foundation. Be aware there are many Lions charities listed – be sure to get **Olympia Host Lions Club Foundation** if you want to support the Low Vision Resource Center.

**If you don't have an Amazon account** but do want one, you can set it up from the opening screen. Just enter <a href="https://smile.amazon.com/ch/81-4596733">https://smile.amazon.com/ch/81-4596733</a> in your browser bar, hit Start Shopping and on the next screen you will see the option to set up an account.

### When you shop, WE SERVE. Thank you!